# \*\*Attention 4th Grade Parents\*\*

Dear 4th grade families-

Each teacher has a Google classroom set up. Please have your student log onto their school Google account. They will need use their 4 digit lunch number @colusausd.net, and then enter their password. That should allow them to access their current Google classrooms.

Teachers will post the assignments, so check daily for updates.

They will need to join Mrs. V's PE class using the class code: ewuxq6e

(Join by clicking the + sign and join class, then type in the code.)

They will need to join Mrs. McCollough's class using the code: 44lrtjn

(Join by clicking the + sign and join class, then type in the code.)

Estimadas familias de 4to grado

Cada maestro tiene un aula de Google configurada. Haga que su estudiante inicie sesión en la cuenta de Google de su escuela. Necesitarán usar su número de almuerzo de 4 dígitos en colusausd.net y luego ingresar su contraseña. Eso debería permitirles acceder a sus aulas actuales de Google.

Los maestros publicarán las tareas, así que verifique diariamente las actualizaciones.

Tendrán que unirse a la clase de educación física de la Sra. V usando el código de clase: ewuxq6e

(Únase haciendo clic en el signo + y únase a la clase, luego escriba el código).

Tendrán que unirse a la clase de la Sra. McCollough usando el código: 44lrtjn

(Únase haciendo clic en el signo + y únase a la clase, luego escriba el código).

## \*Attention 5th Grade Parents\*\*

Dear Parents/Guardians,

Thank you for your extraordinary support and patience as we work together to protect our community during the growing coronavirus/COVID-19 pandemic. The fifth-grade teachers have worked hard to make educational access possible by using Google Classroom to upload a list of suggested activities and assignments. These activities and assignments will give students the opportunity to practice fifth-grade skills as closely related to the material we used in the classroom.

Google Classroom is technology-based, meaning we can assign work to the students digitally, without paper. If your student needs a Chromebook or hotspot, please pick it up from Egling tomorrow (Wednesday, March 18). Also, students can access their homeroom teacher's office hours and contact information in their Google Classroom if they have any questions regarding their assignments/activities. Students will submit their work online, and we will be able to pass the completed assignment back to them with comments, edits, and/or suggestions.

As a parent, if you want access to log in to the Google Classroom and see what assignments have been sent to your child, whether your child has completed them, and how they did. You will need to email your child's teacher with your email (it must be a Gmail account to work) and the student's name in order for the teacher to invite you. If you do not provide your email, the teacher CANNOT add you.

Students should know how to log in to Google. Their username is their lunch number @colusausd.net, and their password is their own personal one. If your child forgets his password, please contact his teacher.

Attached, we have provided instructions on how to join a class as a student in case your student has any difficulty accessing the classroom at home. Below are the class codes for Physical Education and Choir. Please follow the same steps to access their Google classrooms: Physical Education code: ja23aum Choir code: g7micfh

Estimados Padres y Guardianes,

Gracias por su apoyo extraordinario y paciencia mientras trabajamos juntos para proteger a nuestra comunidad durante la pandemia del corona virus/COVID-19. Las maestras del quinto grado han trabajado con esfuerzo para ofrecer acceso educacional usando Google Classroom para subir una lista de actividades y asignaciones sugeridas. Estas asignaciones y actividades les dará a los estudiantes la oportunidad de practicar las habilidades de quinto que están relacionadas al material que usamos en la clase.

Google Classroom es basada en tecnología, lo cual quiere decir que podemos asignar trabajo a los estudiantes digitalmente, sin papel. Si su estudiante necesita un chromebook o acceso en cierto lugar al internet, por favor de recogerlo mañana (miércoles, marzo 18) en la Egling. Adicionalmente, los estudiantes pueden contactar a su maestra durante las horas de oficina y la información de contacto en el Google Classroom por si tienen preguntas acerca de el trabajo asignado. Los estudiantes mandarán su trabajo por internet. Nosotros podremos regresar los trabajos completados con comentarios, editoriales y sugerencias.

Como padre de familia, si usted quiere acceso al Google Classroom para revisar las asignaciones que han sido mandadas para su hijo/a, revisar si han sido completadas, y los resultados. Usted tendrá que mandar un mensaje de email a la maestra con su email (tiene que

contener una cuenta de gmail para funcionar) y el nombre de su estudiante para que la maestra los pueda invitar. Si usted no provee su email, la maestra no puede añadirlos.

Los estudiantes deben saber cómo iniciar sesión en Google. Su nombre de usuario es su número de almuerzo@colusausd.net y su contraseña es personal. Si su hijo olvida su contraseña, comuníquese con su maestro.

Adjunto, hemos proporcionado instrucciones sobre cómo unirse a una clase como estudiante en caso de que su estudiante tenga dificultades para acceder al aula en casa. A continuación se encuentran los códigos de clase para Educación Física y Coro. Siga los mismos pasos para acceder a su aula de Google:

Código de educación física: ja23aum Código del coro: g7micfh

| Jennifer Rogowski          | Myra Alvardo                                                      | Carina Gonzalez                                                                                          | Lilia Robles                                                                                                    |
|----------------------------|-------------------------------------------------------------------|----------------------------------------------------------------------------------------------------|----------------------------------------------------------------------------------------------------|
| gfgbtr3                    | tuw3zza                                                           | opgpd4w                                                                                                  | jpzbb25                                                                                                    |
| jrogowski@colusa.k12.ca.us | malvarado@colusa.k12.ca.us                                        | cgonzalez@colusa.k12.ca.us                                                                               | lrobles@colusa.k12.ca.us                                                                                                    |
|                            | Jennifer Rogowski<br><u>qfgbtr3</u><br>jrogowski@colusa.k12.ca.us | Jennifer Rogowski Myra Alvardo   gfgbtr3 tuw3zza   jrogowski@colusa.k12.ca.us malvarado@colusa.k12.ca.us | Jennifer Rogowski   Myra Alvardo   Carina Gonzalez     gfgbtr3   tuw3zza   opgpd4w     jrogowski@colusa.k12.ca.us   malvarado@colusa.k12.ca.us   cgonzalez@colusa.k12.ca.us |

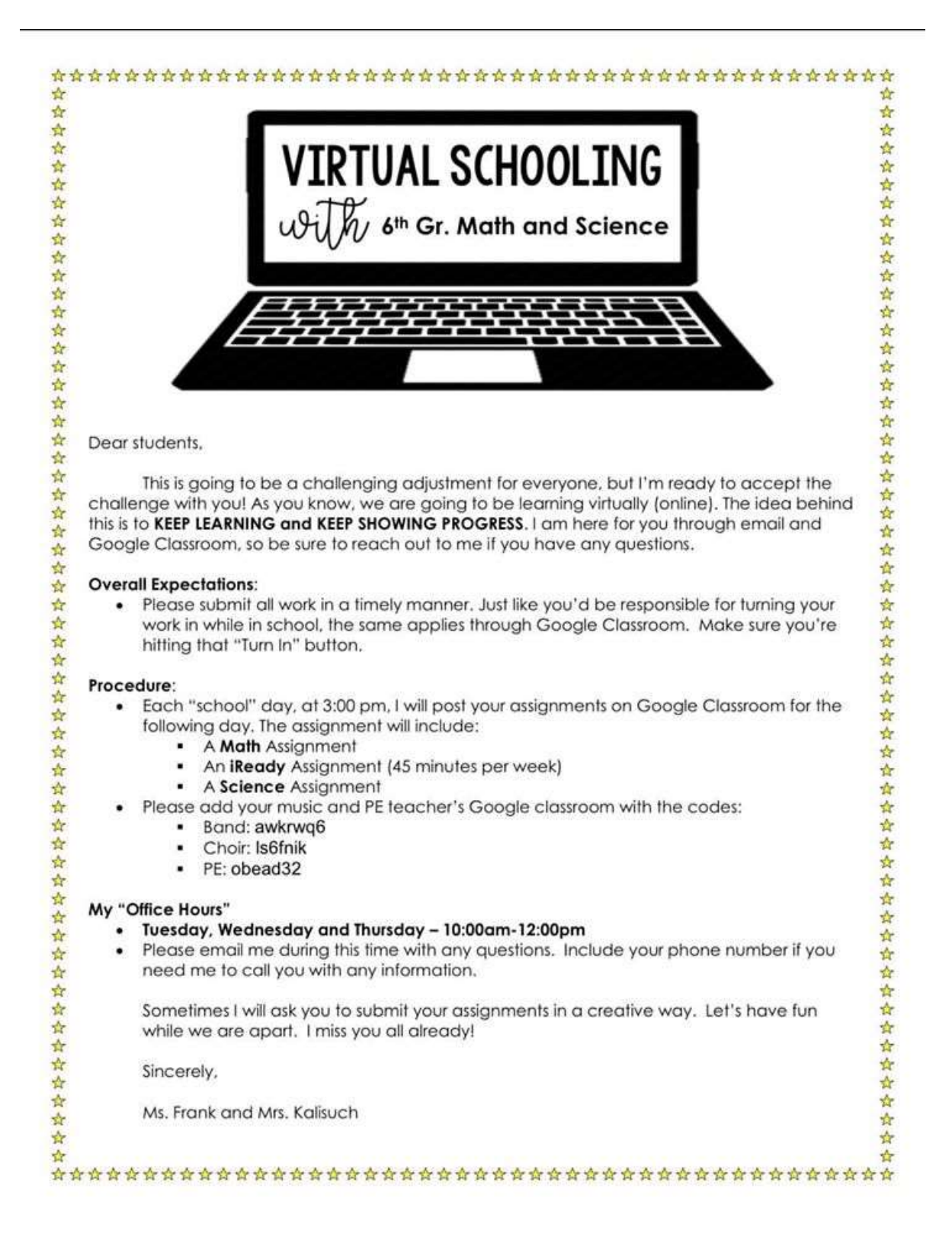

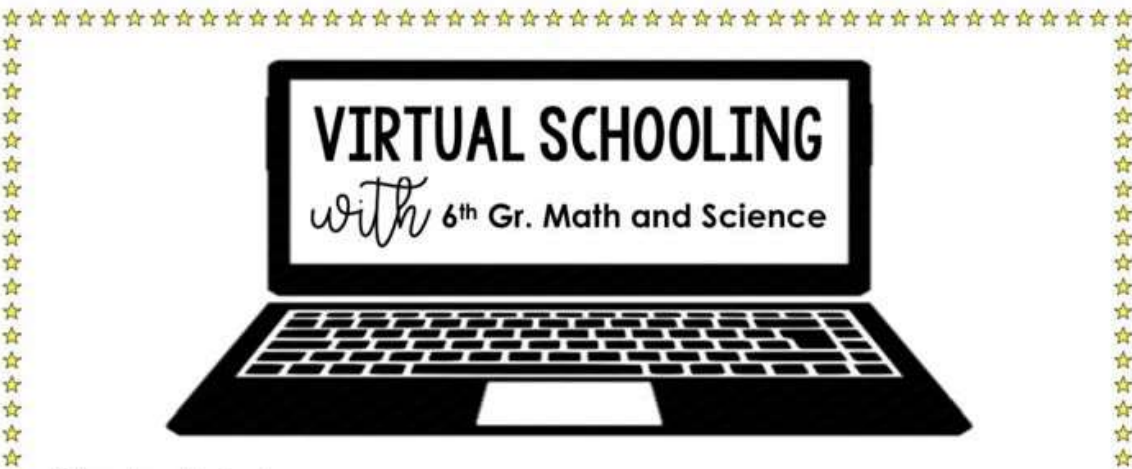

Estimados estudiantes,

\*

\$ \*

\$

1

4

\*

t 4 \*

\$

\$

\*

t 合

\$

1

\*

1

ŵ ŵ

ŵ

\*

t.

1

t. \*

\$

t

4

4

\* 1

â

\$ 4

4 ŵ

\* \*

Este será un ajuste desafiante para todos, pero estoy listo para aceptar el desafio con ustedes! Como saben, vamos a aprender virtualmente (en línea). La idea detrás de esto es MANTENER APRENDIZAJE y MANTENGA EL PROGRESO MOSTRANDO. Estoy aquí para ayudarlo por correo electrónico y Google Classroom, así que asegúrese de comunicarse conmigo si tiene alguna pregunta.

#### Expectativas generales:

envíe todo el trabajo de manera oportuna. Al igual que usted sería responsable de entregar su trabajo mientras está en la escuela, lo mismo se aplica a través de Google Classroom. Asegúrate de presionar el botón "Entregar".

#### Procedimiento:

- Cada día de "escuela", a las 3:00 pm, publicaré sus tareas en Google Classroom para el día siguiente. La asignación incluirá:
  - Una asignación de matemáticas
  - Un iReady Asignación (45 minutos por semana)
  - ÷. Un asignacion de ciencia
  - Por favor agregar su música y en el aula de Google PE profesor con los códigos:
    - Banda: awkrwg6 .
    - Coro: Is6fnik
    - PE obead32 .

#### Mis " Horas de oficina"

- Martes, Miércoles y Jueves 10:00 am-1200 pm
- Por favor envieme un correo electrónico durante este tiempo con cualquier pregunta. . Incluya su número de teléfono si necesita que lo llame con cualquier información.

A veces le pediré que envie sus tareas de una manera creativa. Divirtámonos mientras estamos separados. ¡Ya los extraño a todos!

Sinceramente,

Sra. Frank y la Sra. Kalisuch

-

### \*Attention 7th and 8<sup>th</sup> Grade Parents\*\*

Your teachers will be utilizing Google Classroom to offer instruction during the school closure. Be sure to log on daily to check for assignments. When you log on to join any new classes promptly.

If you cannot access Classroom on a home computer, check that you are logged on to your school account through Google Chrome. You can do this by opening a Chrome browser or going to <u>www.google.com</u> in a different internet browser. Next, click sign in or the Google Aps grid on the top right hand side of the screen. Log anyone else out or switch users and log in using the same password that you use on the Chromebooks at school. Your e-mail address is #####@colusausd.net. (##### is your lunch number.)

Your teachers may experience difficulties getting things up and running, so please be patient as we work things out. You may e-mail your teachers through your Google account with questions and concerns.

Your teachers will use Google Classroom to offer instruction during school closure. Make sure you log in daily to verify assignments. When you enter your Google Classroom accounts, join any new class immediately.

If you can't access Classroom from your home computer, check that you have logged into your school account via Google Chrome. You can do so by opening a Chrome browser or visiting <u>www.google.com</u> on a different Internet browser. Then click " sign in " or " log in " on the Google Apps grid at the top right of the screen. Log out of anyone else or change users and log in with the same password they use in Chromebooks at school. Your email address is #####@colusausd.net. (##### it's her lunch number).

Your teachers may experience difficulties getting things going, so be patient while we solve things. They can email your masters through your Google account with questions and concerns.

Sus maestros utilizarán Google Classroom para ofrecer instrucción durante el cierre de la escuela. Asegúrese de iniciar sesión diariamente para verificar las asignaciones. Cuando inicie sesión para unirse a cualquier clase nueva con prontitud.

Si no puede acceder a Classroom desde la computadora de su casa, verifique que haya iniciado sesión en su cuenta escolar a través de Google Chrome. Puede hacerlo abriendo un navegador Chrome o visitando www.google.com en un navegador de Internet diferente. A continuación, haga clic en iniciar sesión o en la cuadrícula de Google Aps en la parte superior derecha de la pantalla. Cierre la sesión de cualquier otra persona o cambie de usuario e inicie sesión con la misma contraseña que usa en las Chromebooks en la escuela. Su dirección de correo electrónico es ####@colusausd.net. (#### es su número de almuerzo).

Tus maestros pueden experimentar dificultades para poner las cosas en marcha, así que ten paciencia mientras resolvemos las cosas. Puede enviar un correo electrónico a sus maestros a través de su cuenta de Google con preguntas e inquietudes. Sus maestros usarán Google Classroom para ofrecer instrucción durante el cierre de la escuela. Asegúrese de iniciar sesión diariamente para verificar las tareas. Cuando ingrese sus cuentas de Google Classroom, únase a cualquier clase nueva de inmediato. Si no puede acceder a Classroom desde la

computadora de su casa, verifique que haya iniciado sesión en su cuenta escolar a través de Google Chrome.

Puede hacerlo abriendo un navegador Chrome o visitando www.google.com en un navegador de Internet diferente. Luego haga clic en "iniciar sesión" o "iniciar sesión" en la cuadrícula de Google Apps en la parte superior derecha de la pantalla. Cierre la sesión de otra persona o cambie de usuario e inicie sesión con la misma contraseña que usan en las Chromebooks en la escuela. Su dirección de correo electrónico es ####@colusausd.net. (#### es su número de almuerzo). Tus maestros pueden experimentar dificultades para poner las cosas en marcha, así que sé paciente mientras resolvemos las cosas. Pueden enviar correos electrónicos a sus maestros a través de su cuenta de Google con preguntas e inquietudes.